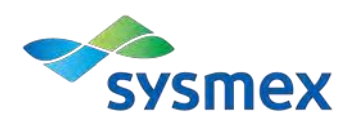

Agosto/2017

001/2017

# Notificação de Produto Sysmex® XN and XN-L Series Lysercell™ WDF

# Atenção: Gerente do Laboratório de Hematologia

# Introdução

A Sysmex gostaria de notificar que ficou ciente de um problema de desempenho relacionado aos lotes específicos de reagente Lysercell-WDF (WDF-210A), ZA002039, usados nos instrumentos de Série XN e XN-L. Os lotes afetados estão listados na tabela abaixo:

| Lote  | Data de    |
|-------|------------|
|       | validade   |
| P7001 | 18/01/2018 |
| P7002 | 15/02/2018 |
| P7003 | 20/04/2018 |

# Problema:

Se um dos lotes relacionados na tabela acima tiver sido usado, o laboratório pode ter percebido um aumento de resultados falso positivos para os alarmes suspeitos, *"Blasts/Abn Lympho?"* e/ou *"Atypical Lympho?"*, quando a análise diferencial foi realizada. Os resultados numéricos liberados pelo instrumento não foram afetados.

A causa principal foi o uso de um lote específico da matéria prima utilizada durante o processo de fabricação, que comprometeu a qualidade dos lotes de Lysercell-WDF (WDF-210A), mencionados anteriormente.

Como uma medida corretiva para diminuir o impacto do aumento de resultados falso positivos, consecutivamente impactando a carga de trabalho laboratorial, a Sysmex está fazendo o reembolso dos lotes de reagentes afetados.

## Ações adotadas pela Sysmex do Brasil

A Sysmex do Brasil, fabricante do produto, irá investigar mais profundamente esta questão, a fim de implementar ações corretivas e preventivas.

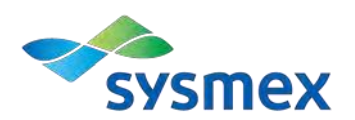

Haverá ressarcimento do produto adquirido pelo cliente, mediante comprovação de descarte do produto.

# Ações a serem adotadas pelo cliente

- 1. Siga seus procedimentos internos para avaliação dos resultados marcados pelos "flags" citados.
- 2. Distribua esta Notificação do Produto ao pessoal apropriado para tomar as seguintes ações:
  - a. Verifique os reagentes em uso no (s) instrumento(s) e no estoque:
    - Verifique o (s) instrumento(s) XN e/ou XN-L da Sysmex em seu laboratório para avaliar se um lote de reagente afetado Lysercell-WDF (WDF-210A) está em uso.
    - 2) Verifique seu estoque de reagente:
      - Revise seu estoque do reagente Lysercell-WDF (WDF-210A), ZA002039, relativo aos lotes afetados listados na página 1 desta Notificação de Produto.
      - Caso não tenha números de lote afetados em seu estoque, nenhuma ação adicional é necessária.
      - Caso tenha qualquer um dos lotes afetados em estoque ou em seu instrumento, documente o(s) número(s) e quantidade(s) do(s) lote(s) e marque-os para descarte. Esta informação será usada pela Sysmex para repor seus reagentes afetados.
  - b. Interrompa o uso dos lotes afetados:
    - Caso um lote afetado esteja em seu instrumento e um lote não afetado esteja disponível em seu estoque, siga o processo de substituição de reagente conforme descrito no Passo 3.
    - Depois de confirmar que há um estoque suficiente de lotes não afetados para suas necessidades de carga de trabalho, descarte os lotes afetados, de acordo com a legislação local.
- Troca/substituição do reagente no instrumento: Os passos descritos abaixo devem ser tomados ao substituir um lote afetado de reagente por um lote não afetado.
  - a. Leve o lote não afetado do reagente ao seu instrumento e abra-o.
  - b. Localize o lote afetado do reagente que está conectado ao seu instrumento. Remova o conector e transfira-o para o lote aberto não afetado do reagente, lote que será usado.
  - c. Siga as instruções abaixo para o modelo de instrumento que é aplicável ao seu laboratório.

Rua Joaquim Nabuco, 615 – CEP82020-140 – São José dos Pinhais-PR-Brasil

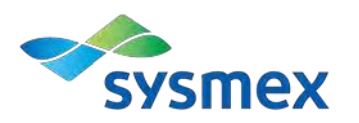

#### Instrumentos da Série XN

**OBSERVAÇÃO:** Caso tenha módulos múltiplos em seu sistema, execute os passos abaixo para cada módulo em que a troca de reagente é necessária.

- 1) A partir do menu principal, selecione o ícone do instrumento no canto inferior esquerdo da tela. Consulte a Figura 1.
  - a. Selecione "Reagent Replacement". Consulte a Figura 1.
  - b. Siga as mensagens para ler o código de barras do reagente.
- Depois que o processo de substituição for completado, siga os passos abaixo para garantir que o lote afetado do reagente seja cuidadosamente removido do instrumento:
  - a. A partir do menu principal, selecione o ícone do instrumento no canto inferior esquerdo da tela. Consulte a Figura 1.
  - b. A partir do menu do instrumento, selecione *"Maintenance"*. Consulte a Figura 1.
  - c. A partir do menu de manutenção, selecione *"Reagent Replacement"*. Consulte a Figura 2.
  - d. A partir do menu de substituição do reagente, selecione "Lysercell WDF", depois selecione "Execute" para iniciar a reposição. Consulte a Figura 3.
  - e. Uma vez que a reposição esteja completa, repita os passos c-d.

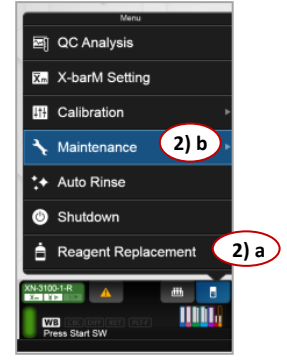

Figura 1 - XN-IPU

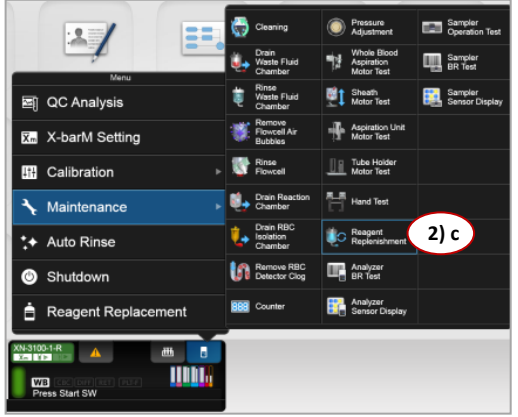

Figura 2 - Menu de Manutenção

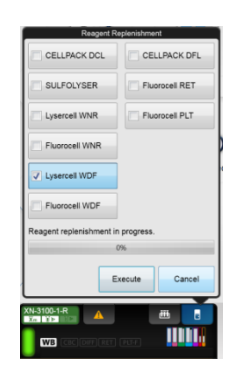

Figura 3 - Menu de Reposição do Reagente

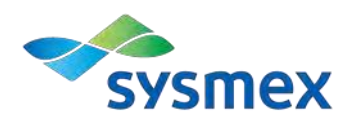

#### Instrumentos da Série XN-L

- 1) A partir do menu principal do XN-L, selecione *"Maintenance"*. Consulte a Figura 4.
- 2) Selecione "Exchange", depois "Reagent Replacement ". Consulte a Figura 5.
- 3) Selecione o reagente "Lysercell WDF". Consulte a Figura 6.
- Verifique a tela "Reagent Replacement", então proceda com a leitura do código de barras do novo reagente. Consulte a Figura 6.
- Depois que o processo de substituição for finalizado, siga os passos abaixo para garantir que o lote afetado do reagente seja cuidadosamente removido do instrumento:
  - a. A partir do menu principal, selecione "Maintenance". Consulte a Figura 4.
  - b. Selecione *"Rinse Instrument"*, depois *"Reagent Replenishment"*. Consulte a Figura 7.
  - c. Selecione *"Lysercell WDF"* a partir do menu de reposição do reagente e depois selecione *"OK"* para iniciar a reposição. Consulte a Figura 8.
  - d. Repita os passos b-c.

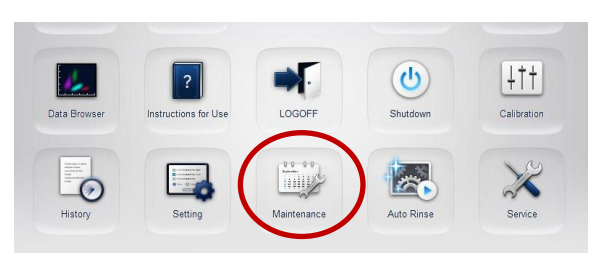

001/2017

Figura 4 - Menu Principal XN-L

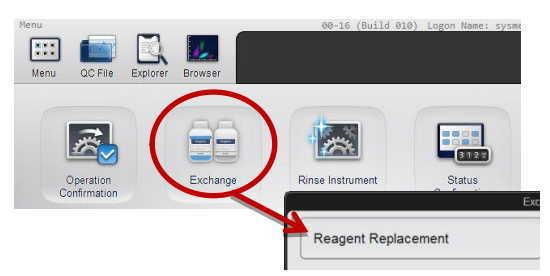

Figura 5 - Menu de Manutenção XN-L

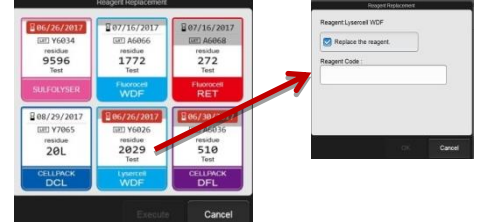

Figura 6 - Substituição do Reagente XN-L

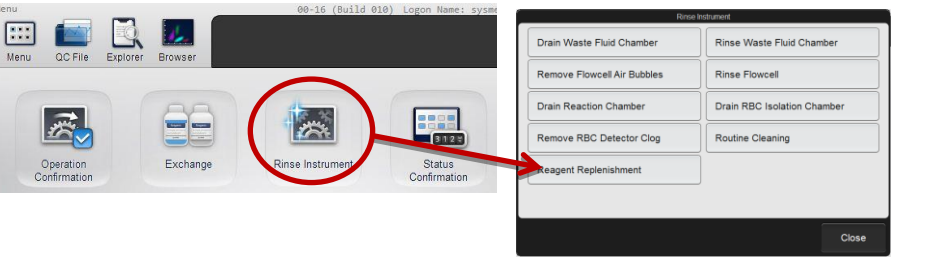

Figura 7 - Menu de Instrumento de Enxágue

| CELLPACK DCL  | SULFOLYSER     |
|---------------|----------------|
| Uysercell WDF | Fluorocell WDF |
|               |                |

Figura 8 - Menu de Reposição do Reagente

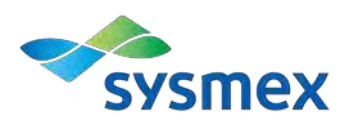

| XN-Series Systems | XN-L Series |
|-------------------|-------------|
| XN-1000           | XN-350      |
| XN-2000           | XN-450      |
| XN-3000           | XN-550      |
| XN-9000           | XN-330      |
| XN-9100           | XN-430      |

Esta notificação de produto está relacionada aos sistemas listados na tabela a seguir:

## 4. Reembolso do reagente

Informar o número de unidades afetadas e preencher o formulário contido ao final desta notificação, enviando através do e-mail brasil.tecnovigilancia@roche.com.br e quality@sysmex.com.br, solicitando o reembolso das mesmas.

Enviar junto ao formulário, registro fotográfico com a situação acima relatada.

Descartar as unidades afetadas de acordo com a legislação local.

## Dúvidas ou Perguntas

Caso haja alguma pergunta relativa a esta informação, por favor contate o Departamento de Assuntos Regulatórios e Garantia da Qualidade da Sysmex (quality@sysmex.com.br).

Pedimos desculpas por quaisquer inconvenientes causados por esta situação e esperamos contar com sua compreensão e apoio.

Atenciosamente,

Elina de Lira e Silva Gerente de Assuntos Regulatórios e Garantia da Qualidade Rua Joaquim Nabuco, 615 – CEP82020-140 – São José dos Pinhais-PR-Brasil

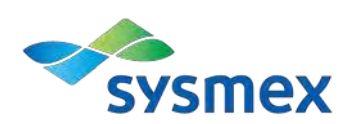

# Lotes P7001,7002 e 7003 do produto Lysercell™ WDF

Favor completar todos os dados abaixo, com letra legível.

Distribuidores: favor transferir esta notificação para outras organizações/ clientes sobre os quais esta ação possa ter impacto.

Com o abaixo assinado, confirmo o recebimento e a tomada das ações descritas nesta notificação.

Os produtos afetados em meu estoque ou em uso foram segregados para descarte.

Endereço Completo: \_\_\_\_\_

Nome da Instituição:

Data de Recebimento:

Declaro possuir \_\_\_\_\_ unidade (s) dos lotes P7001, 7002 e/ou 7003 em estoque ou em uso com o desvio descrito nesta notificação (neste caso, anexar o registro fotográfico).

Não possuo unidades dos lotes P7001, 7002 e 7003 em estoque ou em uso com o desvio descrito nesta notificação.

Nome completo do assinante:\_\_\_\_\_

Assinatura:

OBS: Esta carta deverá ser devolvida à Sysmex do Brasil com os dados acima preenchidos, em até 30 dias da data de recebimento, como evidência desta notificação.

Utilize a seguinte opção para devolução: brasil.tecnovigilancia@roche.com.br e quality@sysmex.com.br.